## Procedimiento para ralizar la matrícula online

Entre en la página web: www.uimp.es

En el punto de menú "AGENDA"

PORTADA INSTITUCIONAL ADMINISTRACIÓN ELECTRÓNICA ACTIVIDADES ACADÉMICAS GABINETE DE COMUNICACIÓN AGENDA SEDES

y dentro de este en el Apartado de "Búsqueda de actividades académicas", realice la búsqueda de cursos filtrando a través de los desplegables habilitados: sede, fecha, o temática.

|              |                |                                                   |                 | U               |
|--------------|----------------|---------------------------------------------------|-----------------|-----------------|
| ades acad    | démicas        |                                                   |                 |                 |
|              | Desde:         | Texto:                                            |                 |                 |
|              | 12/05/2014     |                                                   |                 |                 |
|              | Hasta:         |                                                   |                 |                 |
| S <b>₩</b> 2 |                |                                                   | Buscar          |                 |
|              | ades acad<br>, | Ades académicas<br>Desde:<br>12/05/2014<br>Hasta: | Ades académicas | Ades académicas |

Una vez realizada la búsqueda, elija el curso de su interés para proceder a la solicitud online.

| 21 Jul 2014 25 Jul 2014 | Santander | XV Escuela de Biología Molecular «Eladio Viñuela». Retos en Biomedicina molecular en la segunda década del siglo XXI |
|-------------------------|-----------|----------------------------------------------------------------------------------------------------|
|                         |           | Margarita Salas     Dirección     Jesús Ávila     Dirección                                                          |

#### 1º) SOLICITUD DE MATRÍCULA ONLINE

1.1 Una vez elegido el curso, acceda al portal de servicios de la UIMP, habilitado para cada uno de los cursos:

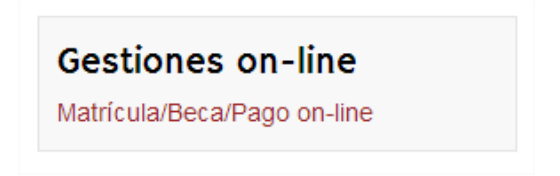

1.2 Si es usted usuario registrado introduzca sus claves y pulse "Aceptar". Si aún no lo es, podrá registrarse y, posteriormente, recibirá un correo electrónico en el que se le facilitarán las claves de acceso, junto con las indicaciones para activar la cuenta:

| Universidad Internacional<br>Menéndez Pelayo                       | Portal de Servicios                                     |                                              |
|--------------------------------------------------------------------|---------------------------------------------------------|----------------------------------------------|
|                                                                    |                                                         |                                              |
| Acceso al Portal de                                                | e Servicios de la UIMP                                  |                                              |
| Si es usted usuario regist<br>online ><br>¿Ha olvidado su contrase | trado introduzca sus claves y pulse (<br>ña? pulse aquí | Conectar. Si aún no lo es acceda al registro |
| Usuario (dir                                                       | ección de e-mail)                                       |                                              |
|                                                                    | Contraseña                                              |                                              |
|                                                                    | Aceptar Cano                                            | celar                                        |
|                                                                    | Universidad Internacional I                             | Menéndez Pelayo                              |

1.3 Una vez que se haya conectado al portal de servicios, accederá a la preinscripción del Curso elegido. Cumplimente el formulario y compruebe que los datos que aparecen en pantalla son correctos, antes de "Grabar datos", y continuar con el proceso de matrícula.

|                                           | Via                                 | 7             | Número      | Esc. | Piso | Letra |
|-------------------------------------------|-------------------------------------|---------------|-------------|------|------|-------|
|                                           |                                     | Provincia     |             |      |      |       |
| ESPAÑA                                    | T                                   | Seleccione p  | provincia 🔻 |      |      |       |
| ocalidad                                  |                                     | Código Postal |             |      |      |       |
| Seleccione localidad V                    |                                     |               |             |      |      |       |
| Plan de estudios - Año académico - Campus |                                     |               |             |      |      |       |
| Europa deja la crisis~Curso 2014-15~S     | Santander - Palacio de la Magdalena |               |             |      | •    |       |
|                                           |                                     |               |             |      |      |       |
|                                           |                                     |               |             |      |      |       |

- 1.4 El siguiente paso es la *Automatrícula* en el curso. Cumplimente la información que se le solicita en cada uno de los vagones:
  - **Tipos de matrícula**, en el que deberá elegir el tipo de matrícula que solicite.
  - Datos académicos, en el que deberá indicar sus datos académicos y, en su caso, profesionales.
  - Plazos y formas de pago: deberá elegir el tipo de pago:
    - Recibo: una vez que haya validado la solicitud, se generará un recibo que deberá imprimir y presentar posteriormente en la ventanilla de cualquier oficina del Banco de Santander para realizar el abono correspondiente.
    - Vía Pago (pago con tarjeta): cuando haya validado la solicitud, se conectará con el sistema de pago online (vía pago) para realizar el abono correspondiente a su matrícula.
  - Alojamiento y otra información: Si desea solicitar alojamiento en alguna de las residencias concertadas por la Universidad, podrá indicarlo en este apartado.
  - Finalizar Automatrícula: Si los datos son correctos, valide la matrícula

| Bienvenida                          | Selección del<br>Curso                                  | Tipos de<br>matrícula | Datos<br>Académicos | Plazos y formas de pago | Desglose y<br>recibos | Alojamiento y otra<br>información | Documentación a<br>entregar | Finalizar<br>Automatricula |  |  |
|-------------------------------------|---------------------------------------------------------|-----------------------|---------------------|-------------------------|-----------------------|-----------------------------------|-----------------------------|----------------------------|--|--|
| Selecció                            | n del plan de estu                                      | idios                 |                     |                         |                       |                                   | < Anterior                  | Siguiente >                |  |  |
| s                                   | NOTAS Seleccione el curso en el que desee matricularse. |                       |                     |                         |                       |                                   |                             |                            |  |  |
| <ul> <li>[62</li> <li>Ce</li> </ul> | [623W] Zona de confort<br>Centro Santander              |                       |                     |                         |                       |                                   |                             |                            |  |  |
|                                     | < Anterior Siguiente >                                  |                       |                     |                         |                       |                                   |                             |                            |  |  |
|                                     |                                                         |                       |                     |                         |                       |                                   |                             |                            |  |  |

#### 2º) PRESENTACIÓN DE SOLICITUDES Y DOCUMENTACIÓN

**Una vez que haya realizado la solicitud online**, podrá enviar la documentación requerida por cualquiera de las opciones que a continuación se indican:

- 1. En formato electrónico, a través del enlace: <u>www.uimp.es/docs/</u>.
- **2.** A través del Registro General de la Universidad o de cualquier otro Registro público o medio habilitado administrativamente, conforme a lo dispuesto en el artículo 38 de la Ley 30/1992, de 26 de noviembre.

#### Información de la normativa de matrícula para los cursos a celebrar en la sede Santander:

http://www.uimp.es/actividades-academicas/secretaria-de-alumnos/matriculas/matriculacion-santander.html

### Pasos para presentar la documentación en formato electrónico

Una vez que haya realizado la solicitud online, conforme a lo establecido anteriormente (punto 1), podrá presentar la documentación requerida en formato electrónico siguiendo los pasos que se indican a continuación:

1º) Entre en la URL: <u>www.uimp.es/docs</u>

2º) En la pantalla de acceso que aparece a continuación, introduzca las mismas claves de usuario (e-mail) y contraseña con las se registró en la Secretaría Virtual al realizar la solicitud de matrícula:

| Universidad Internacional<br>Menéndez Pelayo | Aplicación de subida de documentación para matrículas y becas                                                               |  |  |  |  |
|----------------------------------------------|----------------------------------------------------------------------------------------------------|--|--|--|--|
|                                              | Acceso  • Introduce el e-mail y la contraseña que usas en el                                                                |  |  |  |  |
|                                              | portal de la UIMP<br>• Si aún no estás registrado en el portal UIMP o no<br>recuerdas tu contraseña pincha aquí<br>E-mail * |  |  |  |  |
|                                              | Contraseña *                                                                                                    |  |  |  |  |
|                                              | Acceder                                                                                                    |  |  |  |  |
|                                              | © 2012-2013 Universidad Internacional Menéndez Pelayo                                                                       |  |  |  |  |

# 3º) En la siguiente pantalla, verá la/s solicitud/des de preinscripción, que ha realizado. Elija el curso para el que desee aportar la documentación pulsando en "Seleccionar"

| S           | elecci                                                                                                    | ona i | una preinscripción | o matrícula        |                            |               |             |  |  |  |  |
|-------------|----------------------------------------------------------------------------------------------------|-------|--------------------|--------------------|----------------------------|---------------|-------------|--|--|--|--|
| •<br>•<br>• | <ul> <li>Debes elegir una preinscripción o matrícula de las mostradas pulsando en el botón "Seleccionar" correspondiente.</li> <li>Sólo mostramos planes de este año en adelante.</li> <li>Sólo tendrán habilitado el botón "Seleccionar" las preinscripciones y matrículas que permitan la aportación de documentos actualmente.<br/>(Fíjate en la columna "Observaciones" para más información.)</li> <li>Si no aparece el curso que buscas realiza primero la inscripción pinchando aquí.</li> </ul> |       |                    |                    |                            |               |             |  |  |  |  |
| Pı          | Preinscripciones del alumno                                                                                                    |       |                    |                    |                            |               |             |  |  |  |  |
| EI          | El alumno no tiene abierta ninguna prematrícula para el curso actual.                                                                                                    |       |                    |                    |                            |               |             |  |  |  |  |
| Μ           | Matrículas del alumno                                                                                                    |       |                    |                    |                            |               |             |  |  |  |  |
|             | Año                                                                                                    | Plan  | Nombre del plan    | Fecha de matrícula | Estado de la documentación | Observaciones |             |  |  |  |  |
| 1           | 2014-15                                                                                                    | 623W  | Zona de confort    | 12/05/2014 14:16   | No recibida                |               | Seleccionar |  |  |  |  |

4º) A continuación, en la siguiente pantalla adjunte los documentos que, en su caso, correspondan:

| Datos de          | curso              |                                    |                          |             |                                              |               |
|-------------------|--------------------|------------------------------------|--------------------------|-------------|----------------------------------------------|---------------|
| Plan<br>623W      | Año<br>2014-15     | Nombre del plan<br>Zona de confort |                          |             |                                              |               |
| Plazo de          | matrícula          |                                    |                          |             |                                              |               |
| Estado<br>Abierta |                    |                                    | Fecha inicio<br>01/02/14 |             | Fecha final<br>31/12/14                      |               |
| Estado a          | ctual de la        | documenta                          | ción requerida           |             |                                              |               |
| Estado            |                    |                                    |                          |             | Fecha Documentación                          |               |
| No recibida       |                    |                                    |                          |             |                                              |               |
| Comentarios s     | obre la documenta  | acion                              |                          |             |                                              |               |
|                   |                    |                                    |                          |             |                                              |               |
| Documen           | tación requ        | uerida al alı                      | imno                     |             |                                              | $\searrow$    |
|                   |                    |                                    | Tipos de documente       | os solicita | idos                                         | Observaciones |
| Fotocopia de      | DNI / Pasaporte/   | NIE                                |                          | Sele        | Ningún archivo seleccionado                  |               |
| Acreditación (    | de Estudiante o Ti | itulación Universita               | ria (opcional)           | Sele        | Accionar archivo Ningún archivo seleccionado |               |
| Una fotografía    | tamaño carnet      |                                    |                          | Sele        | Accionar archivo Ningún archivo seleccionado |               |

5º) Finalmente, indique si los datos aportados son ciertos, y pulse en "Enviar".

Si no ha realizado previamente la solicitud online a través del sistema de Automatrícula, no podrá acceder al aplicativo de Gestión de documentación.